## 2014 IEEE SMC Hiroshima Chapter 若手研究会

## 論文原稿の投稿手順について

若手研究会では、コミュニティサイト内の文書管理システムを通じて投稿作業を行います.以下の手順に従って、投稿原稿をアップロードしてください.なお、論文原稿投稿のためには、事前にコミュニ ティサイトにおいて、アカウント作成、および会員情報の作業を行っておく必要があります.まだこれ らがお済みでない方は、<u>コミュニティサイトトップページ</u>の「<u>手順の詳細はこちら</u>」をご覧ください.

また,講演申込を行ってからでないと,論文投稿ができません.講演申込方法は研究会ホームページ をご覧ください.

※論文は、タイトルおよび著者名については英語による情報を併記し、Abstract は英語で執筆いただく 必要があります.投稿前にもう一度ご確認ください.

1. コミュニティサイトトップページ左にある「ログイン」メニューから,作成したアカウントでログ インしてください.

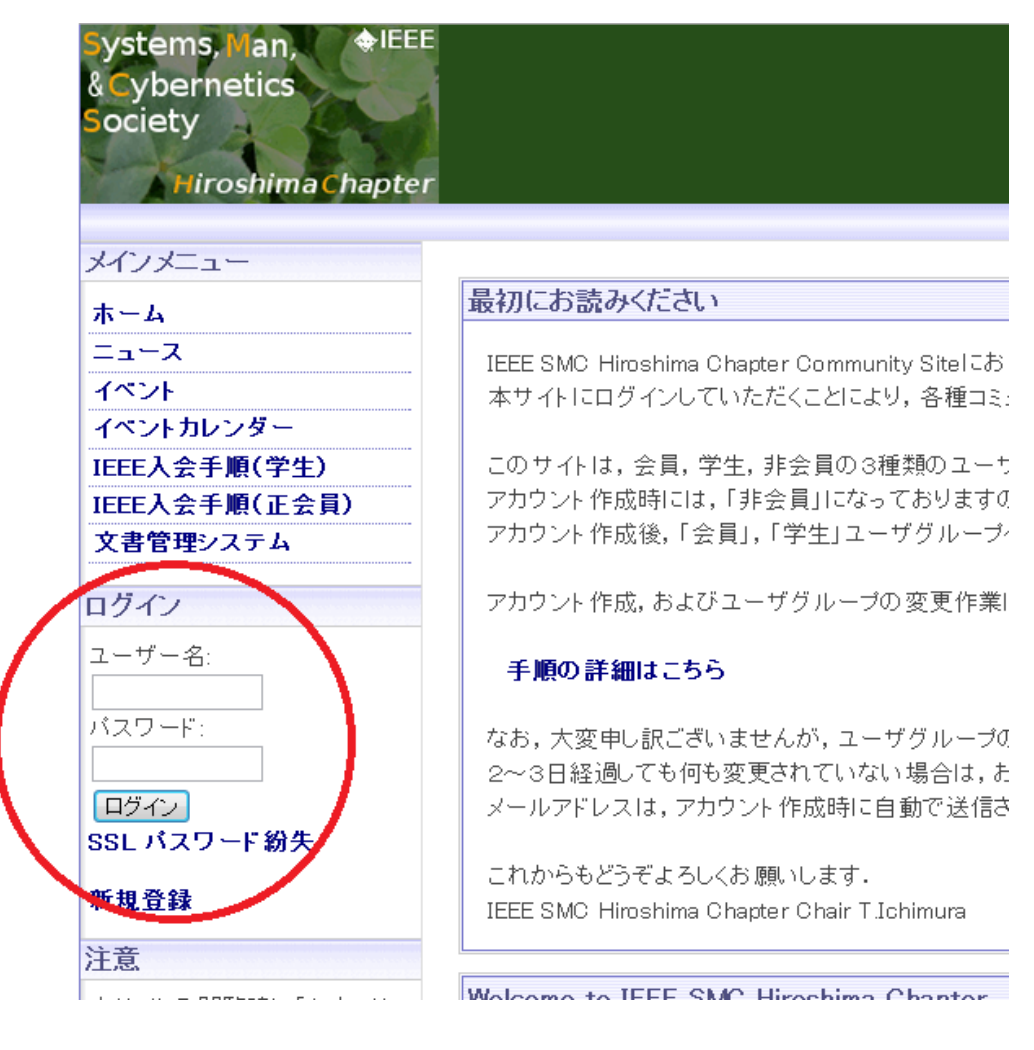

2. ユーザ用トップページが表示されます.「ユーザメニュー」から「文書管理システム」を選択してく ださい.

| ユーザメニュー       |                                                |
|---------------|------------------------------------------------|
| アカウント 情報      | Welcome to IEEE SMC Hiroshima Chap             |
| アカウント 編集      | Overview:                                      |
| イベント通知機能      | IEEE SMC Hiroshima Chapterl‡, IEEE System      |
| ログアウト         |                                                |
| 受信箱           | このセクションの活動は、計算機における知能<br>工学、エネルギープロセス工学や知的システム |
| メインメニュー       |                                                |
| ホーム           | Ubjectives:<br>オギュージター・グルトスなの単純的な日蓮・           |
| ニュース          |                                                |
| イベント          | ・本チャブターでは,学生会員を含め,IEEEへの                       |
| 招待            | ・科学と工学の分野において,企業との交流,そ                         |
| イベントカレンダー     | ・環境,社会システムなどに対する目標を設定し                         |
| IEEE入会手順(学生)  |                                                |
| IEEE入会手順(正会員) | Organizing Committee                           |
| SNS           | Chair: 市村 匠                                    |
| 文書管理システム      | (県立広島大学)                                       |
|               | Vice Chair: 原 章                                |
|               | (広島市立大学)                                       |
|               | Secretary: 田利 慶一<br>(広阜市立大学)                   |
|               | Treasurer: 重安 哲也                               |
| 局度な検索         | (県立広島大学)                                       |

3. Document Management System 画面が表示されます.「Top」→「若手研究会 2014」→「Paper\_Submission」と順に選択してください.

| Systems, Man, IEE<br>& Cybernetics<br>Society<br>Hiroshima Chapte | E<br>7                                       |
|-------------------------------------------------------------------|----------------------------------------------|
| ユーザメニュー                                                           |                                              |
| アカウント情報                                                           |                                              |
| アカウント編集                                                           |                                              |
| イベント通知機能                                                          | (7)                                          |
| ログアウト                                                             |                                              |
| 受信箱                                                               | Тор                                          |
|                                                                   | Item:                                        |
| メインメニュー                                                           | ☐ 2013 IEEE SMC Hiroshima Chapter 若手研究会講演論文集 |
| ホーム                                                               |                                              |
| ニュース                                                              | 若手研究会2012                                    |
| イベントカレンダー                                                         | 合有于研究会2013                                   |
| IEEE入会手順(学生)                                                      | ☐ <u>若手研究会2014</u>                           |
| IEEE入会手順(正会員)                                                     |                                              |
|                                                                   | Π                                            |
|                                                                   |                                              |
|                                                                   |                                              |

| Systems, Man, Color<br>& Cybernetics<br>Society<br>Hiroshima Chapte |                                 |
|---------------------------------------------------------------------|---------------------------------|
|                                                                     |                                 |
| ユーザメニュー                                                             |                                 |
| アカウント情報                                                             |                                 |
| アカウント編集                                                             |                                 |
| イベント通知機能                                                            |                                 |
| ログアウト                                                               |                                 |
| 受信箱                                                                 | Top >> 若手研究会2014                |
| メインメニュー                                                             |                                 |
| N.1 4 N.44                                                          | Copyright_Form                  |
| ホーム                                                                 | Manuscript_Template_for_YRW2014 |
| ニュース                                                                | Paper_Submission                |
|                                                                     |                                 |

4.参加申込頂いた論文ごとに異なる数字3桁のディレクトリが表示されます.(3桁の数字は任意に振られます.)下記の図は、ディレクトリ"001"が割り当てられた例です.表示されたディレクトリを選択してください.

※参加申込頂いたにも関わらずディレクトリが表示されない場合は、お手数ですが研究会ホームページ 記載の問い合わせ先までご連絡ください.

| Systems, Man, II<br>& Cybernetics<br>Society<br>Hiroshima Chap | ter                                  |
|----------------------------------------------------------------|--------------------------------------|
| va. 12°-2 va                                                   |                                      |
| ユーザメニュー                                                        | Document Management System           |
| アカウント情報                                                        | Document management of stem          |
| アカウント編集                                                        |                                      |
| イベント通知機能                                                       |                                      |
| ログアウト                                                          |                                      |
| 受信箱                                                            | Top >> 若手研究会2014 >> Paper_Submission |
| メインメニュー                                                        | Item:                                |
|                                                                | <u>001</u>                           |

5. 下図の丸で囲んだ"Import Document"のアイコンをクリックしてください.

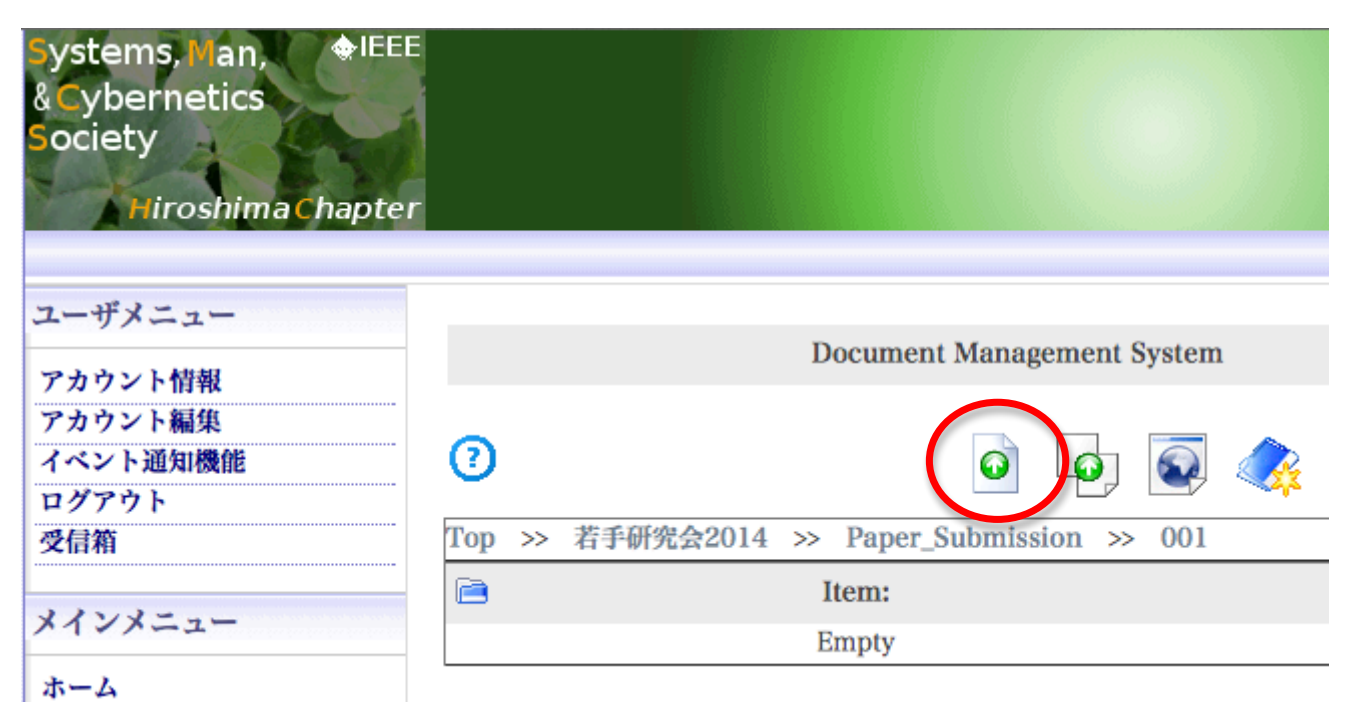

6. アップロードするファイルを指定する画面が表示されます.参照ボタンを押して,原稿 PDF ファイルを選択しまず. 投稿原稿 PDF のファイル名は任意です. その後, Submit ボタンを押してください.

| Systems, Man, IEEI<br>& Cybernetics<br>Society<br>Hiroshima Chapter |                  |                            |
|---------------------------------------------------------------------|------------------|----------------------------|
|                                                                     |                  |                            |
| ユーザメニュー                                                             |                  | Document Management System |
| アカウント情報                                                             |                  |                            |
| アカウント編集                                                             |                  |                            |
| イベント通知機能                                                            | Import Document: |                            |
| ログアウト                                                               |                  |                            |
| 受信箱                                                                 | Select File:     | ファイルを選択 1001.pdf           |
| メインメニュー                                                             | Name:            | 001.pdf                    |
| ホーム                                                                 |                  |                            |
| ニュース                                                                |                  |                            |
| イベントカレンダー                                                           | Initial Version: | 1 \$ . 0 \$ . 0 \$         |
| IEEE入会手順(学生)                                                        |                  |                            |
| IEEE入会手順(正会員)                                                       | Submit Cancel    |                            |
| 文書管理システム                                                            | Cancer           |                            |

7. 割り当てられた番号のフォルダの中にアップロードしたファイルの名前が表示されていれば,原稿の投稿は完了です.また,論文原稿投稿とあわせて CopyrightForm の提出が必要です.「CopyrightFormの提出手順はこちら」をご覧ください.

| Systems, Man, HEEE<br>& Cybernetics<br>Society<br>Hiroshima Chapter |        |                                        |
|---------------------------------------------------------------------|--------|----------------------------------------|
| ユーザメニュー                                                             |        | Deserved Management Grades             |
| アカウント情報                                                             |        | Document Management System             |
| アカウント編集                                                             | _      |                                        |
| イベント通知機能<br>ログアウト                                                   | 2      | o lo 🐼                                 |
| 受信箱                                                                 | Top >> | > 若手研究会2014 >> Paper_Submission >> 001 |
|                                                                     |        | Item:                                  |
| メインメニュー                                                             | ▶ 00   | 01.pdf                                 |